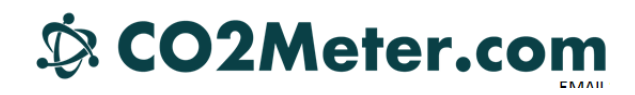

### **Instructions on How to Change or Readdress COM Ports**

### Introduction

A COM port (aka Communication Port) is the MS-DOS designation for a serial port. Serial ports are, in turn, a serial communication interface which transfers data in or out one bit at a time. It was the preferred communication standard for connecting peripherals to a PC. As technology evolved COM ports have been replaced by Ethernet and USB which send data in streams; a much faster way of communicating. Computers today are often sold with no serial ports at all - think "Old School".

Even though they've fallen out of use, all connections by either USB or FireWire are termed COM ports as the designation still applies. Since there are many kinds of peripherals one can attach to a computer, COM port assignation is carried out by software and, because the COM port is virtual and not hardware, the assignation of COM port numbers can extend for any number of digits (COM255 for example). Programs that manage microcontrollers however, usually search for these peripherals between COM1 and COM8 (the original allotment for hardware serial ports for PCs). If you connect a microcontroller to a PC via a serial-to-USB interface, the computer will assign it the next available virtual COM port which, as stated before, can be well above COM8. Given this, the program that manages said device will be unable to find it unless you manually reassign the COM port numbers.

### **Reassigning COM port numbers**

To change the COM port numbers simply follow this guide.

#### WARNING!

Manually changing a COM port number to one that is already assigned and/or occupied may cause damage to the device that is currently occupying that port. For safety, disconnect all other peripherals before manually reassigning a COM port number.

## Sco2Meter.com

#### Open Start Menu

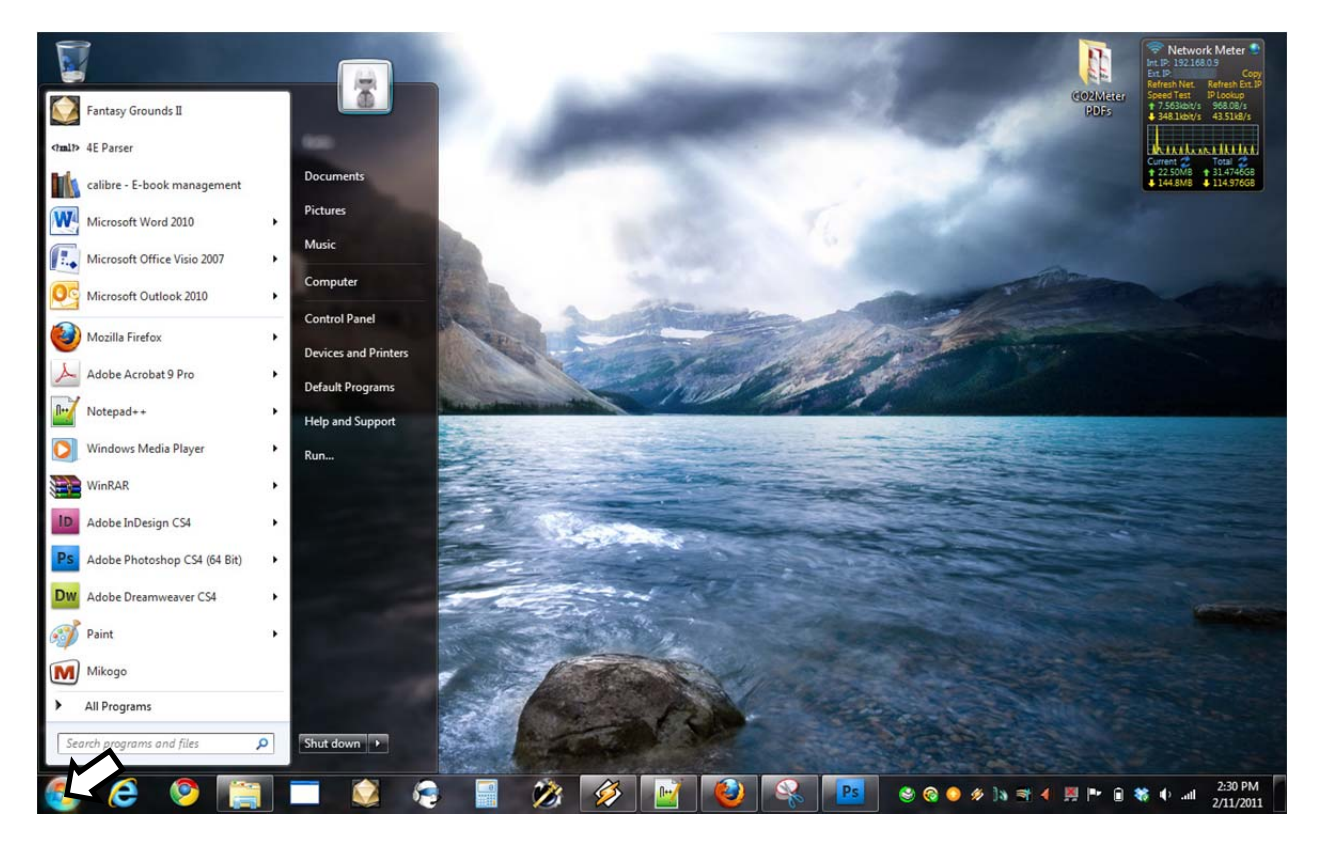

Right-click on Computer

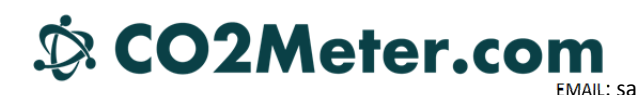

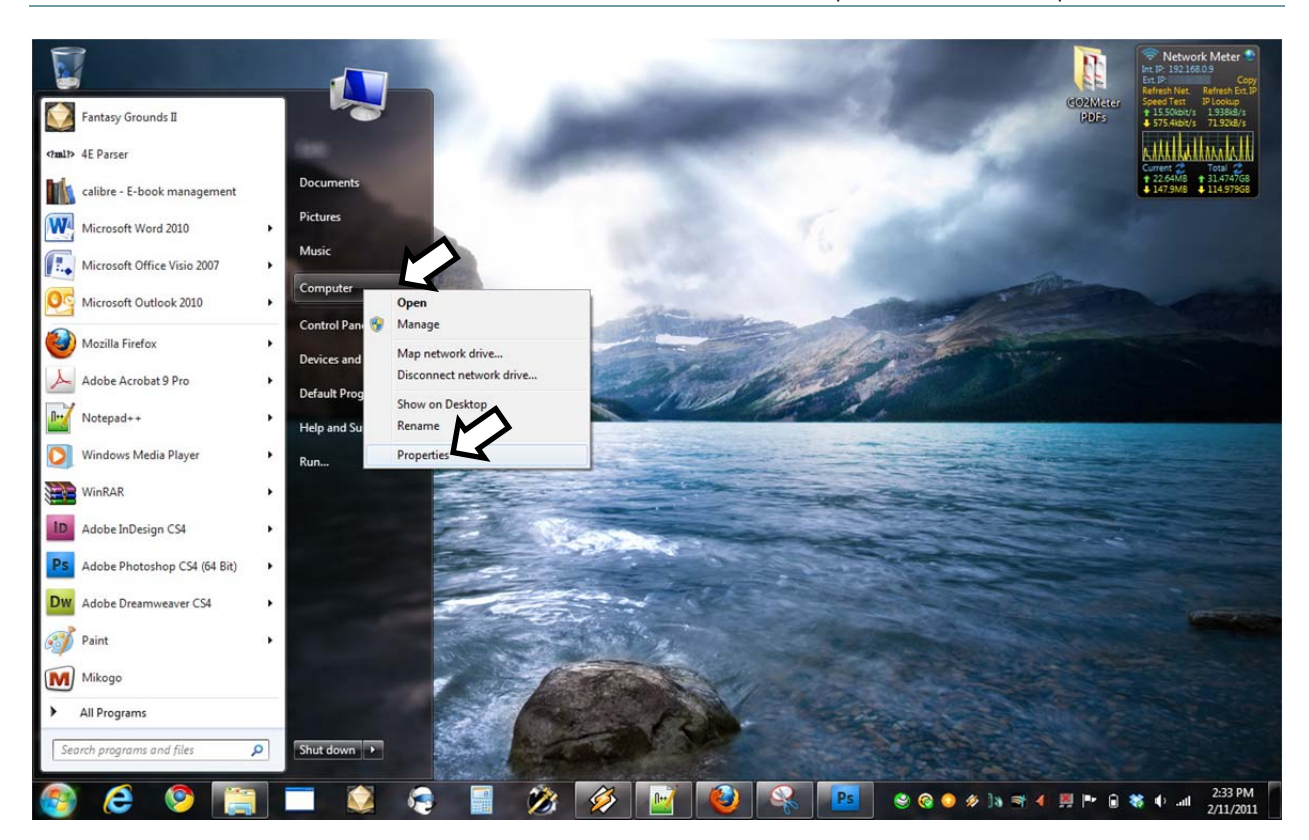

Click on Properties in the sub-menu; this window will appear (Win Vista & 7)

## Sco2Meter.com

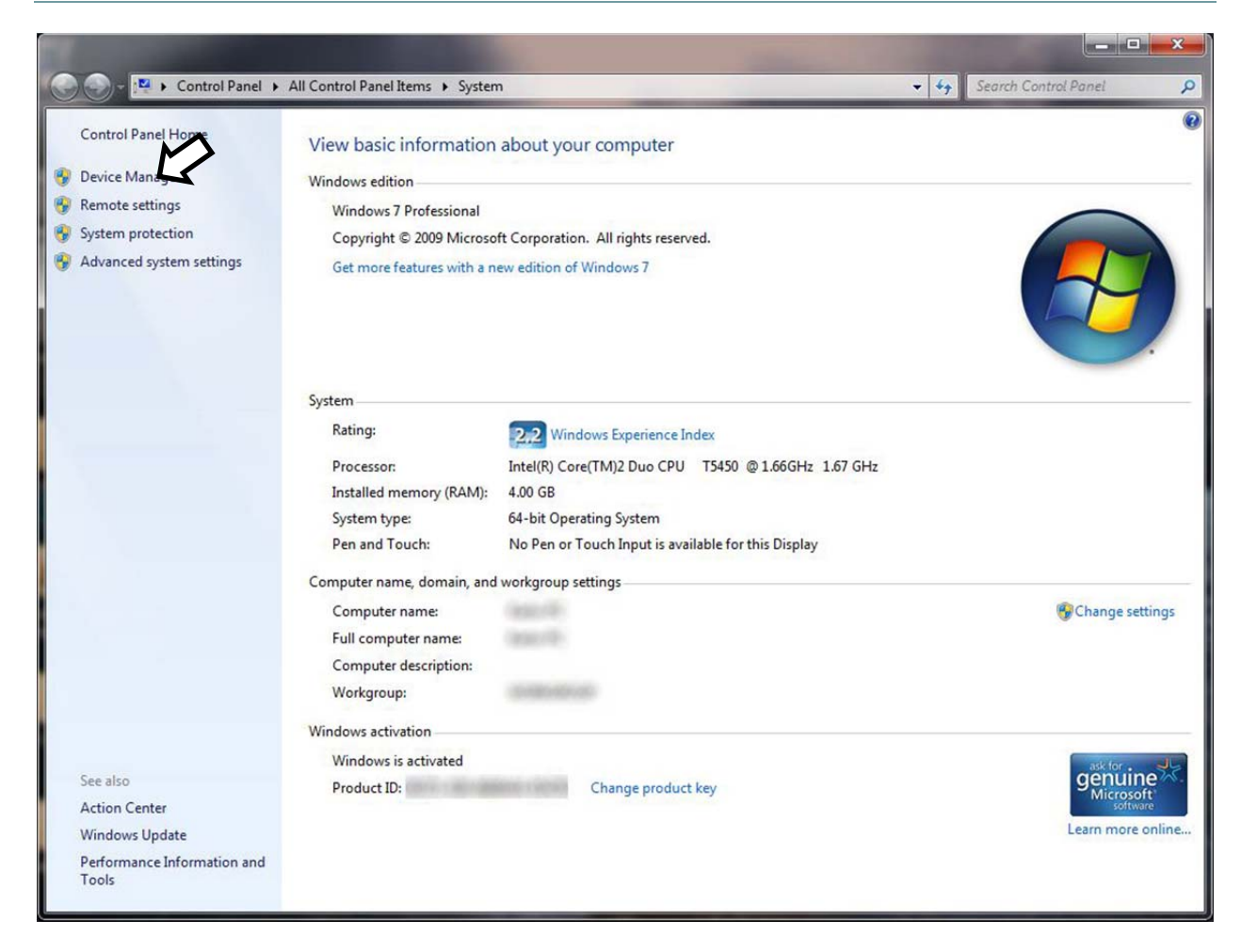

On the left hand side of the window click on Device Manger, this window will appear:

(Alternatively, you can: open the Run command window (Start Menu -> Run... or press 🌌 + R) and type "devmgmt.msc" without the quotation marks.)

# CO2Meter.com

| 🛱 Device Manager                                                                                                    |  |
|----------------------------------------------------------------------------------------------------|--|
| File Action View Help                                                                                                    |  |
|                                                                                                    |  |
| <ul> <li>Batteries</li> <li>Computer</li> <li>Disk drives</li> <li>Display adapters</li> <li>DVD/CD-ROM drives</li> <li>Human Interface Devices</li> <li>IDE ATA/ATAPI controllers</li> <li>IEEE 1394 Bus host controllers</li> <li>Imaging devices</li> <li>Jungo</li> <li>Keyboards</li> <li>Mice and other pointing devices</li> <li>Modems</li> <li>Monitors</li> <li>Network adapters</li> <li>Ports (COM &amp; LPP)</li> <li>Processors</li> <li>Sound, video and game controllers</li> <li>System devices</li> <li>Universal Serial Bus controllers</li> </ul> |  |
|                                                                                                    |  |
|                                                                                                    |  |

Click on the arrow to the left of Ports "(COM & LPT)" to expand the listing. These are the devices currently connected to the COM ports. If more than one appears, disconnect and reconnect your device. You will notice the screen refreshing both when you disconnect it and then again reconnect it. This will identify which COM port your device is at.

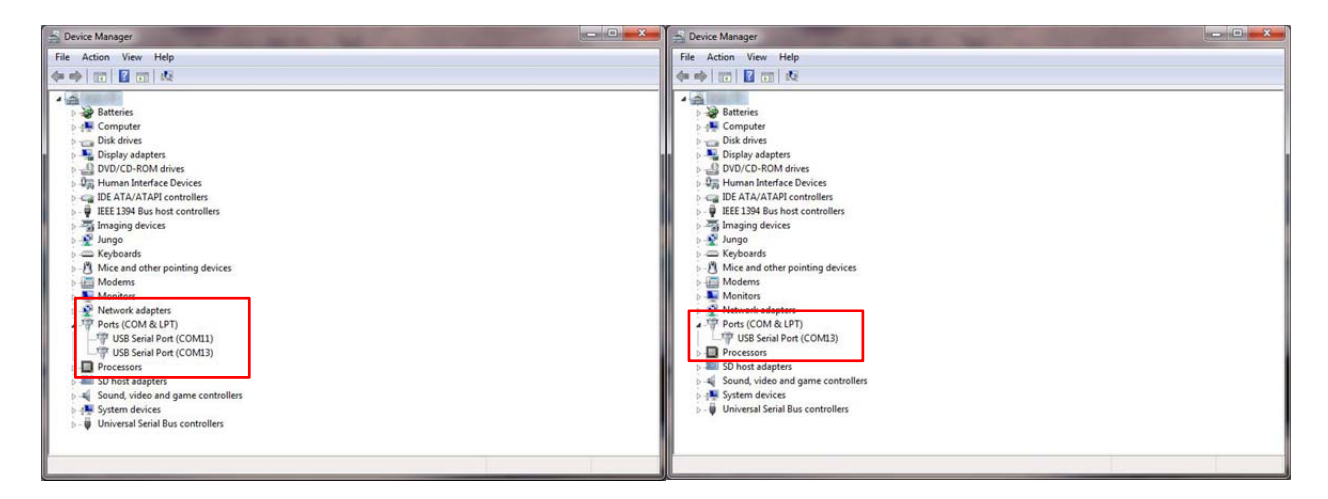

Once identified, right click on the correct COM port and click on Properties in the sub-menu that pops up

| 🚔 Device Manager                    | the second second                        | and the second |  |
|-------------------------------------|------------------------------------------|----------------|--|
| File Action View Help               |                                          |                |  |
| (+ +) II 🖸 🖸 II 🖄                   | 🗈 🙀 🚯                                    |                |  |
|                                     |                                          |                |  |
| Batteries                           |                                          |                |  |
| Disk drives                         |                                          |                |  |
| Disk drives                         |                                          |                |  |
| DVD/CD-ROM drives                   |                                          |                |  |
| Human Interface Device              | ec.                                      |                |  |
| IDE ATA/ATAPI controll              | ers                                      |                |  |
| EEE 1394 Bus host cont              | rollers                                  |                |  |
| Imaging devices                     | 56 ( ) ( ) ( ) ( ) ( ) ( ) ( ) ( ) ( ) ( |                |  |
| Jungo                               |                                          |                |  |
| Keyboards                           |                                          |                |  |
| Mice and other pointing             | devices                                  |                |  |
| Modems                              |                                          |                |  |
| Monitors                            |                                          |                |  |
| Network adapters                    |                                          |                |  |
| A Ports (COM & LPT)                 |                                          |                |  |
|                                     | M11)                                     |                |  |
| USB Serial Port (CON                | A1 2)                                    |                |  |
| Processors                          | Update Driver Software                   |                |  |
| D - D SD host adapters              | Disable                                  |                |  |
| Sound, video and ga                 | Uninstall                                |                |  |
| ▷ - I System devices                |                                          |                |  |
| D Universal Serial Bus              | Scan for hardwise changes                |                |  |
|                                     | Properties                               |                |  |
| Opens property sheet for the curren | t selection.                             |                |  |

In the window that appears click on the Port Settings tab at the top and the display will change

| JSB Serial Port (COM12) Properties                   | USB Serial Port (COM13) Properties   |
|------------------------------------------------------|--------------------------------------|
| General Port Setting Driver Details                  | General Port Settings Driver Details |
| USB Serial Port (COM13)                              | Bits per second: 9600 ▼              |
| Device type: Ports (COM & LPT)<br>Manufacturer: FTDI | Data bits: 8                         |
| Location: on USB Serial Converter                    | Parity: None                         |
| Device status                                        | Stop bits: 1                         |
| This device is working property.                     | Flow control: None                   |
|                                                      | Advanceu Restore Defaults            |
|                                                      |                                      |
|                                                      |                                      |
|                                                      |                                      |
| OK Cancel                                            | OK Cancel                            |

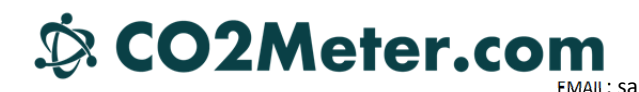

Click on the Advanced... button to make the following window appear.

| COM Port Number:                 | COM13                         | •                             | ОК       |
|----------------------------------|-------------------------------|-------------------------------|----------|
| USB Transfer Sizes               |                               |                               | Cancel   |
| Select lower settings to correc  | t performance problems at lov | w baud rates.                 |          |
| Select higher settings for faste | er performance                |                               | Defaults |
| Select higher settings for faste |                               |                               |          |
| Receive (Bytes):                 | 4096 🔻                        |                               |          |
| Transmit (Bytes):                | 4096 🔻                        |                               |          |
| BM Options                       |                               | Miscellaneous Options         |          |
| Select lower settings to correc  | t response problems.          | Serial Enumerator             |          |
| Latency Timer (msec):            | 16 💌                          | Serial Printer                |          |
|                                  |                               | Cancel If Power Off           |          |
| Timeouts                         |                               | Event On Surprise Removal     |          |
| Minimum Read Timeout (msec)      | • 0 •                         | Set RTS On Close              |          |
| Minimum Write Timeout (msec      |                               | Disable Modem Ctrl At Startup |          |

Click on the COM Port number list to expand it and click on a COM port number within the range of COM1 to COM8 (preferably one not in use, avoid choosing COM1; if all are in use and there are no other peripherals connected to your PC, assign it no any port between 1 and 8; this will cause the PC to lose the addressing of the last peripheral connected there (a USB printer for example) and will cause the PC to assign it to another number when you reconnect it).

| nced Settings for COM13        | (main          |                | and the second second | ? <b></b> |
|--------------------------------|----------------|----------------|-----------------------|-----------|
| COM Death Inches               |                |                |                       |           |
| COM Port Number:               | COM13          | -              |                       | OK        |
|                                | COM1           | A              |                       |           |
| USB Transfer Sizes             | COM2           |                |                       | Cancel    |
| Select lower settings to corre | COM3 (in use)  | E dirates      |                       |           |
| beleet over betangs to corre   | COM4 (in use)  | - Didtes.      |                       | Defaults  |
| Select higher settings for fas | COM5 (in use)  |                |                       |           |
| Selecting for settings for fas | COM6 (in use)  |                |                       |           |
| Deseive (Putes)                | COM7 (in use)  |                |                       |           |
| Receive (bytes):               | COM8 (in use)  |                |                       |           |
|                                | COM9 (in use)  |                |                       |           |
| Transmit (Bytes):              | COM10 (in use) |                |                       |           |
|                                | COM11 (in use) |                |                       |           |
|                                | COM12 (In use) |                |                       |           |
| BM Options                     | COM15<br>COM14 | Miscellaneou   | s Options             |           |
|                                | COM15          |                |                       |           |
| Select lower settings to corre | COM15          | Serial Enume   | rator                 |           |
|                                | COM17          |                |                       |           |
|                                | COM18          | Serial Printer |                       | ["        |
| Latency Timer (msec):          | COM19          |                |                       |           |
|                                | COM20          | Cancel If Pov  | wer Off               | E."       |
| Timeouto                       | COM21          |                |                       |           |
| lineouts                       | COM22          | Event On Su    | rprise Removal        | E.        |
|                                | COM23          |                |                       |           |
| Minimum Read Timeout (mse      | COM24          | Set RTS On 0   | Close                 |           |
|                                | COM25          |                |                       | _         |
| Minimum Write Timeout (mse     | COM26          | Disable Mode   | em Ctrl At Startup    | E.        |
|                                | COM27          |                |                       |           |
|                                | COM28          |                |                       |           |
|                                | COM29          |                |                       |           |
|                                | COM30          | *              |                       |           |

Once the new COM port is chosen, click on OK and again in the USB Serial Port Properties window. Close the device manager.

You're done!